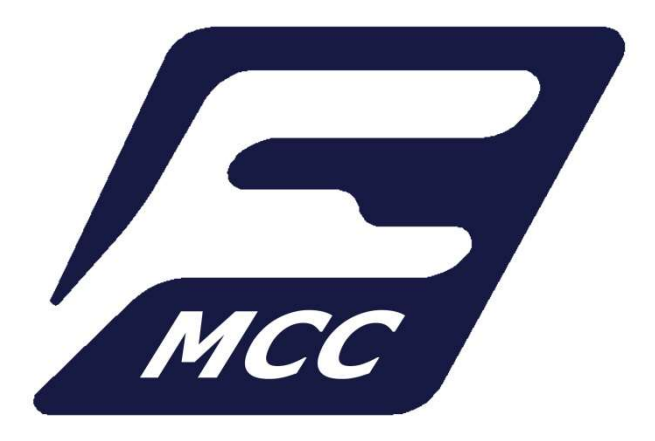

## **MAHART CONTAINER CENTER Kft.**

# IDŐPONTFOGLALÓ RENDSZER Használati útmutató

Budapest, 2025. 05. 16.

V1.0

Rail Road River

## Időpontfoglaló rendszer

Tartalomjegyzék

| IDŐPC | DNTFOGLALÓ HASZNÁLATA                                                                | 3  |
|-------|--------------------------------------------------------------------------------------|----|
| IDŐ   | PONT FOGLALÁSA                                                                       | 4  |
| 1)    | Rendszám és művelet megadása                                                         | 4  |
| 2)    | További adatok megadása                                                              | 4  |
| 3)    | ldőablak kiválasztása                                                                | 6  |
| 4)    | Foglalás összegzése                                                                  | 7  |
| 5)    | ldőpont befoglalása                                                                  | 7  |
| 6)    | Visszaigazoló e-mail                                                                 | 7  |
| ÉLŐ   | FOGLALÁSAIM                                                                          | 8  |
| 1)    | Foglalás részleteinek a megtekintése                                                 | 8  |
| 2)    | Foglalás törlése                                                                     | 8  |
| 3)    | ldőpont módosítás                                                                    | 9  |
| 4)    | Rendszám módosítása                                                                  | 10 |
| ARC   | CHÍV lista                                                                           | 11 |
| ÁLTAL | -ÁNOS INFORMÁCIÓK AZ IDŐABLAK FOGLALÁSHOZ:                                           | 11 |
| BESO  | ROLÓ PARKOLÓ - FONTOS INFORMÁCIÓK                                                    | 12 |
| 1)    | BESOROLÓ PARKOLÓ – ellenőrző pont                                                    | 12 |
| 2)    | Termináli művelet (Leadás/Felvétel) jogosságának ellenőrzése                         | 13 |
| a)    | Amennyiben rendszám ki van tiltva a Terminálról vagy nem jogosult az adott műveletre | 13 |
| b)    | Amennyiben a jármű jogosult a Termináli műveletre                                    | 13 |
| 3)    | Jármű behívása a Terminálra                                                          | 14 |
| 4)    | Behívást követő bevizsgálás                                                          | 15 |
|       |                                                                                      |    |

## IDŐPONTFOGLALÓ RENDSZER HASZNÁLATA

MCC FreePORT oldalra regisztrált felhasználóinknak, a Felhasználói fiókjukba belépve a Lekérdezés funkció mellet, most már elérhető az Időpontfoglaló modul is.

| CONTAINER<br>CENTER                                                                                  |                                           | MCC FreePORT | MCC Airport Depo |         |        |        | english                | 0          | ٥     |
|----------------------------------------------------------------------------------------------------|-------------------------------------------|--------------|------------------|---------|--------|--------|------------------------|------------|-------|
| SZOLGÁLTATÁSOK                                                                                       | DÍJSZABÁS                                 | KAPCSOLAT    | HÍR              | EK      | BEMUTA | rkozás | FELHAS                 | ZNÁLÓI FIÓ | ĸ     |
|                                                                                                    |                                           |              |                  |         |        |        |                        |            |       |
| Bejelentkezve: Patocskai Zoltán                                                                      |                                           |              |                  |         |        | Jeisz  | óváltoztatás           | Kijelenti  | ezés  |
| LEKÉRDEZÉS                                                                                           | <u>;</u>                                  |              | IDŐPONT          | FOGLALÓ |        | Ð      |                        |            |       |
| MAHART CONTAINER CENTER<br>1211 Budspest, Weiss Manfréd úr. 5-7.<br>-36-1-278-378,<br>-36-1-278-3232 | Impresszum<br>Kapcsolat<br>Jognyilatkozat |              |                  |         |        |        | Mr.<br>Paalas<br>00000 | EG SS      | -<br> |

MCC FreePORT oldalra újonnan regisztráló ügyfeleinknek pedig automatikusan mindkét modul hozzárendelődik a Felhasználói fiókjukhoz.

- I. Időpontfoglaló modulon belül három fő menüpont található:
  - 1) Időpont foglalása 2) Élő foglalásaim 3) Archív lista english 0 MCC Airport Depo FELHASZNÁL KAPCSOLAT Jelszóváltoztatás Kijelentkezés Bejelentkezve: Patocskal Zoltán 0 0 Időpont foglalása JÁRMŰ KONTÉNER FOGLALÁS Élő foglalásaim Rendszám Archiv lista Művelet Co-funded by the European Union Konténer felvétel MAHART CONTAINER CENTER 1211 Budapest, Weiss Manfréd út 5-7. +36-1-278-3178, +36-1-278-3232 Impresszum Kapcsolat Jognyilatkozat OC DANUBE

## IDŐPONT FOGLALÁSA

#### 1) Rendszám és művelet megadása

(Terminálról kitiltott rendszámok nem foglalhatnak időpontot)

| Bejelentkezve: Patocskai Zol | tán      |         |          |                   | Jelszóváltoztatás   | Kijelentkezés        |
|------------------------------|----------|---------|----------|-------------------|---------------------|----------------------|
| JÁRMŰ                        | KONTÉNER | IDŐPONT | FOGLALÁS | Időpont foglalása |                     |                      |
| Rendszám                     |          |         |          | Élő foglalásaim   |                     |                      |
| TEST001                      |          |         |          | Archív lista      |                     |                      |
| Művelet                      |          |         |          |                   |                     |                      |
| Konténer leadás              |          |         |          |                   |                     |                      |
| Konténer felvétel            |          |         |          |                   |                     |                      |
|                              | Követk   | rező    |          |                   | Co-fund<br>the Euro | ed by<br>opean Union |
|                              |          |         |          |                   | AC                  | CESSMILE             |

#### 2) További adatok megadása

(ÜRES/RAKOTT opció, Konténerszám, Felszabszám, Booking)

a) ÜRES konténer leadása esetén: ÜRES opció kiválasztása, valamint a konténerszám(ok) megadása

| Bejelentkezve: Patocskai Zolt | lán      |           |          | Jeb               | zóváltoztatás Kijelentkezés        |
|-------------------------------|----------|-----------|----------|-------------------|------------------------------------|
| ŪNRIĀĮ                        | KONTÉNER | IJOPONT   | rogialás | ldőpont foglalása |                                    |
|                               |          |           |          | Élő foglalásaim   |                                    |
|                               |          |           |          | Archív lista      |                                    |
| 1. Konténer                   |          |           |          |                   |                                    |
| Rakomány 1                    |          |           |          |                   |                                    |
| Ūres                          |          |           |          |                   |                                    |
| Rakott                        |          |           |          |                   |                                    |
| Konténerszám 1                |          |           |          |                   |                                    |
| MCCU5454547                   |          |           |          |                   |                                    |
| 2. Konténer                   |          |           |          |                   |                                    |
| Rakomány 2                    |          |           |          |                   |                                    |
| Ūres                          |          |           |          |                   |                                    |
| Rakott                        |          |           |          |                   |                                    |
| Konténerszám 2                |          |           |          |                   | Co-funded by<br>the European Union |
|                               |          |           |          |                   | ACCESSMILE                         |
|                               | VICCZB   | Következő |          |                   |                                    |

Rendszer ellenőrzi a konténerek méreteit, nem fog engedni két darab 30', 40' vagy 45'-as konténert regisztrálni egy rendszámhoz!

b) **RAKOTT konténer leadása esetén**: RAKOTT opció kiválasztása és a konténerszám(ok), vagy a BOOKING(ok) megadása

| Bejelentkezve: Patocskai Zoltán |          |           |           |   |                   | Jelszóváltozt | atás Kijelentkezés |
|---------------------------------|----------|-----------|-----------|---|-------------------|---------------|--------------------|
| LÁRMŨ                           | KONTÉNER | IDÓPONT   | rocialiás |   | Időpont foglalása |               |                    |
|                                 |          |           |           |   | Élő foglalásaim   |               |                    |
|                                 |          |           |           |   | Archív lista      |               |                    |
| 1. Konténer                     |          |           |           |   |                   |               |                    |
| Rakomány 1                      |          |           |           |   |                   |               |                    |
| Ures                            |          |           |           |   |                   |               |                    |
| Konténerszám 1                  |          |           |           |   |                   |               |                    |
| MCCU5454547<br>Booking szám 1   |          |           |           | - |                   |               |                    |
|                                 |          |           |           |   |                   |               |                    |
|                                 |          |           |           | - |                   |               |                    |
| 2. Konténer                     |          |           |           |   |                   |               |                    |
| Rakomány 2<br>Űres              |          |           |           |   |                   |               |                    |
| Rakott                          |          |           |           |   |                   |               |                    |
| Konténerszám 2                  |          |           |           |   |                   |               |                    |
| Booking szám 2                  |          |           |           |   | Interreg          | Co-           | funded by          |
| BOOKING123456                   |          |           |           |   | CENTRAL EUROPE    | the           | European Union     |
|                                 |          |           |           | _ |                   |               | ACCESSMILE         |
|                                 | VIEcza   | Következő |           |   |                   |               |                    |

c) ÜRES konténer felvétele esetén: ÜRES opció kiválasztása és Felszabadítási szám(ok) megadása

| Bejelentkezve: Patocskai Zoltán      |          |           |          |                   | Jelszóváltoztatás    | Kijelentkezés       |
|--------------------------------------|----------|-----------|----------|-------------------|----------------------|---------------------|
| ÚMRAL                                | KONTÉNER | IDÓPONT   | roglauks | Időpont foglalása |                      |                     |
|                                      |          | 1         |          | Élő foglalásaim   |                      |                     |
|                                      |          | •         |          | Archív lista      |                      |                     |
| 1. Konténer                          |          |           |          |                   |                      |                     |
| Rakomány                             |          |           |          |                   |                      |                     |
| Ūres                                 |          |           |          |                   |                      |                     |
| Rakott                               |          |           |          |                   |                      |                     |
| Felszabadítási szám 1                |          |           |          |                   |                      |                     |
| MCCFELSZAB                           |          |           |          |                   |                      |                     |
| 2. Konténer                          |          |           |          |                   |                      |                     |
| Rakomány                             |          |           |          |                   |                      |                     |
| Ūres                                 |          |           |          |                   |                      |                     |
| Rakott                               |          |           |          |                   |                      |                     |
| Felszabadítási szám 2<br>MCCFELSZAB2 |          |           |          |                   | Co-funde<br>the Euro | ed by<br>pean Union |
|                                      |          |           |          |                   |                      |                     |
|                                      | Viccza   | Következő |          |                   | AC                   | CESSMILE            |

d) **RAKOTT konténer felvétele esetén**: RAKOTT opció kiválasztása és a konténerszám(ok), valamint a hozzátartozó PUC kód(ok) megadása

| Bejelentkezve: Patocskai Zoltá | n        |          |           |                   | Jelszóválto | uztatās Kijelentkez             | dés |
|--------------------------------|----------|----------|-----------|-------------------|-------------|---------------------------------|-----|
| akayaû                         | KONTÉNER | I DÉPONT | rocialiós | Időpont foglalása |             |                                 |     |
|                                |          |          |           | Élő foglalásaim   |             |                                 |     |
|                                |          |          |           | Archív lista      |             |                                 |     |
| 1. Konténer                    |          |          |           |                   |             |                                 |     |
| Rakomány                       |          |          |           |                   |             |                                 |     |
| Üres                           |          |          |           |                   |             |                                 |     |
| Rakott                         |          |          |           |                   |             |                                 |     |
| Konténerszám 1                 |          |          |           |                   |             |                                 |     |
| MCCU5454547                    |          |          |           |                   |             |                                 |     |
| PUC szám 1                     |          |          |           |                   |             |                                 |     |
| 123PU456                       |          |          |           |                   |             |                                 |     |
| 2. Konténer                    |          |          |           |                   |             |                                 |     |
| Rakomány                       |          |          |           |                   |             |                                 |     |
| Üres                           |          |          |           |                   |             |                                 |     |
| Rakott                         |          |          |           |                   |             |                                 |     |
| Konténerszám 2                 |          |          |           |                   |             |                                 |     |
| PUC szám 2                     |          |          |           |                   | 0           | o-funded by<br>le European Unio | 'n  |
|                                |          |          |           |                   |             | ACCESSMIL                       | E   |

#### 3) Időablak kiválasztása

30 napra előre lehetséges időpontot foglalni. Egy órás időablakok vannak meghatározva. Időpont foglalás esetén a foglalt időablakban érkező tehergépkocsit a terminál a bevizsgáló állomáshoz a foglalt időkapun belül behívja.

| elentkezve: Patocsi | kai Zoltán     |            |            |            |            |                   | Jelszóváltoztatás | Kijelentkezé    |
|---------------------|----------------|------------|------------|------------|------------|-------------------|-------------------|-----------------|
| •                   |                | •          | •          |            |            | Időpont foglalása |                   |                 |
| jÁRMŰ               |                | KONTÉNER   | IDÓPONT    |            | FOGLALÁS   |                   |                   |                 |
|                     |                |            |            |            |            | Elő foglalásaim   |                   |                 |
|                     |                |            |            |            |            | Archív lista      |                   |                 |
|                     |                | -0-0       |            |            |            |                   |                   |                 |
| ELŐZŐ HÉ            | т              | M          | OST        | KÖVET      | TKEZŐ HÉT  |                   |                   |                 |
| 25 máius 12 háth    | ő 8·00 - 09·00 |            |            |            |            |                   |                   |                 |
|                     | 00.00-09.00    |            |            |            |            |                   |                   |                 |
|                     | Hétfő          | Kedd       | Szerda     | Csütörtök  | Péntek     |                   |                   |                 |
|                     | 2025.05.12     | 2025.05.13 | 2025.05.14 | 2025.05.15 | 2025.05.16 |                   |                   |                 |
| 5:00 - 6:00         | 4              | 4          | 4          | 4          | 4          |                   |                   |                 |
| 6:00 - 7:00         | 4              | 4          | 4          | 4          | 4          |                   |                   |                 |
| 7:00 - 8:00         | 4              | 4          | 4          | 4          | 4          |                   |                   |                 |
| 8:00 - 9:00         | 4              | 4          | 4          | 4          | 4          |                   |                   |                 |
| 9:00 - 10:00        | 4              | 4          | 4          | 4          | 4          |                   |                   |                 |
| 10:00 - 11:00       | 4              | 4          | 4          | 4          | 4          |                   |                   |                 |
| 11:00 - 12:00       | 4              | 4          | 4          | 4          | 4          |                   |                   |                 |
| 12:00 - 13:00       | 4              | 4          | 4          | 4          | 4          |                   |                   |                 |
| 13:00 - 14:00       | 4              | 4          | 4          | 4          | 4          |                   |                   |                 |
| 14:00 - 15:00       | 4              | 4          | 4          | 4          | 4          |                   |                   |                 |
| 15:00 - 16:00       | 4              | 4          | 4          | 4          | 4          |                   |                   |                 |
| 16:00 - 17:00       | 4              | 4          | 4          | 4          | 4          |                   |                   |                 |
| 17:00 - 18:00       | 4              | 4          | 4          | 4          | 4          |                   | Confund           | ad by           |
| 18:00 - 19:00       | 4              | 4          | 4          | 4          | 4          | CENTRAL EUROPE    | the Euro          | pean Unio       |
| 19:00 - 20:00       | 4              | 4          | 4          | 4          | 4          |                   |                   |                 |
| 20:00 - 21:00       | 4              | 4          | 4          | 4          | 4          |                   |                   | And some of the |
|                     |                |            |            |            |            | i 🦂               | AC                | CESSMIL         |

### 4) Foglalás összegzése

| ejelentkezve: Patocskai Zoli | tán           |                       |                |   |                 |     | Jelszóv | áltoztatás | Kijelentkezés |
|------------------------------|---------------|-----------------------|----------------|---|-----------------|-----|---------|------------|---------------|
|                              | KON           | TÉNER                 | IDŐPONT        | F | Időpont foglala | isa |         |            |               |
|                              |               |                       |                |   | Élő foglalásaim | l.  |         |            |               |
|                              | ļ             |                       |                |   | Archív lista    |     |         |            |               |
| Т                            | evékenység    | Konténer leadás       |                |   |                 |     |         |            |               |
|                              | Rendszám      | TEST001               |                |   |                 |     |         |            |               |
|                              | Időablak      | 2025. május 12. hétfe | ő 8:00 - 09:00 |   |                 |     |         |            |               |
| Kont                         | ténerszám 1   | MCCU5454547           |                |   |                 |     |         |            |               |
| Kontén                       | ner 1 állapot | üres                  |                |   |                 |     |         |            |               |
| Kont                         | téner méret   | 4B_2                  |                |   | Interre         | g   | 100     | Co-funde   | d by          |
|                              | ,             | Vissza Fo             | glalás         |   | CENTRAL EUR     | OPE | 144     | the Euro   | pean onion    |
|                              |               |                       |                |   |                 |     |         | AC         | ESSMILE       |

#### 5) Időpont befoglalása

| Bejelentkezve: Patocskai Zoltán     | Jelszóváltoztatás Kijelentkezés |  |  |
|-------------------------------------|---------------------------------|--|--|
| ⊘ Az időpont foglalás sikeres volt. | ldőpont foglalása               |  |  |
|                                     | Élő foglalásaim                 |  |  |
|                                     | Archív lista                    |  |  |

#### 6) Visszaigazoló e-mail

Minden egyes foglalásról visszaigazolást küldünk a regisztrációkor megadott e-mail címre:

**MAHART Container Center** 

időpontfoglalás

| Márat               | 40'                                |
|---------------------|------------------------------------|
| Rakomány            | üres                               |
| Konténerszám        | MCCU5454547                        |
|                     | Konténer leadás                    |
| -0                  |                                    |
|                     |                                    |
| ldőablak            | 2025. május 12. hétfő 8:00 - 09:00 |
| Rendszám            | TEST001                            |
| Foglalási azonosító | gqo5rXeL3NQngxRmkdWudr             |

Jelen foglalás a nyilvántartás jelen állapotát tükrözi. Az időközbeni változásokért nem tudunk felelősséget vállalni, mert követnünk kell a konténer felett rendelkező ügyfél mindenkori utasítását.

## ÉLŐ FOGLALÁSAIM

Minden egyes aktív időablak foglalás megtekinthető az Élő foglalásaim menüben:

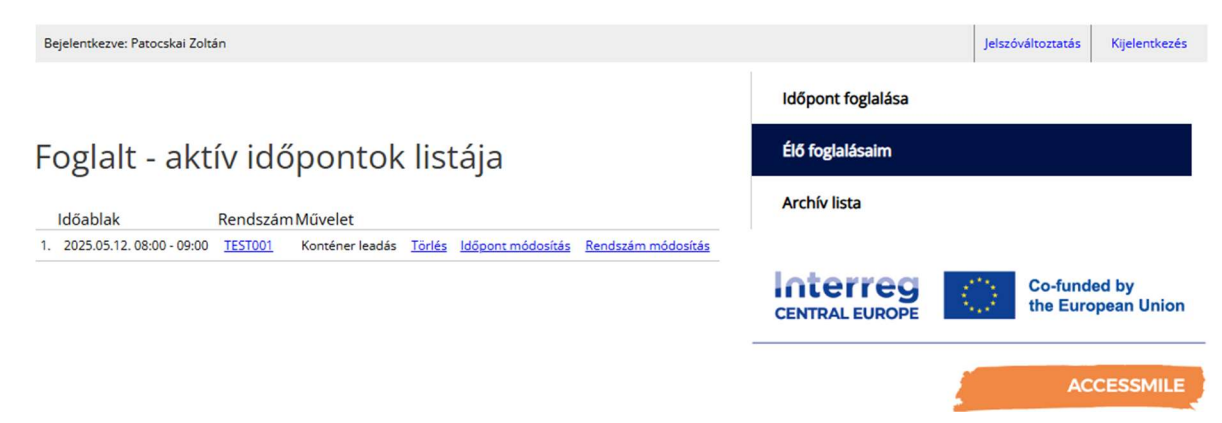

#### 1) Foglalás részleteinek a megtekintése

Rendszámra kattintva külön ablakban megjelennek a foglalás részletei.

| SZOLGÁLTAT/            | TEST001<br>Foglalási azonosító<br>Rendszám<br>Időablak<br>Művelet<br>Konténerszám 1<br>Rakomány 1<br>Méret 1 | gqo5rXeL3NQngxRmkdWudr<br>TE5T001<br>2025.05.12.08:00 - 09:00<br>Konther leadás<br>MCCU5454547<br>Ures<br>48_2 |                      |                   | ×                 | sh 🛛 🔊              | •<br>* |
|------------------------|----------------------------------------------------------------------------------------------------|----------------------------------------------------------------------------------------------------|----------------------|-------------------|-------------------|---------------------|--------|
| Bejelentkezve: Patocsk | ai Zoltán                                                                                                    |                                                                                                    | 1                    | Időpont foglalása | Jelszóváltoztatás | Kijelenti           | kezés  |
| Foglalt - a            | Foglalt - aktív dőnontok listája                                                                             |                                                                                                    |                      |                   |                   |                     |        |
| Időablak               | Ren Iszám M                                                                                                  | űvelet                                                                                                    |                      | Archív lista      |                   |                     |        |
| 1. 2025.05.12, 08:00 - | 09:00 TEST001 K                                                                                              | onténer leadás <u>Torlés (dőpont módosítás Rends</u> ;                                                         | <u>tám módosítás</u> |                   | Co-fun<br>the Eur | ded by<br>ropean Un | nion   |

#### 2) Foglalás törlése

Aktív foglalás törölhető:

| Biztos benne, hogy törölni akarja az időpont foglalást?                                                               |                   | sh (                | 0 0      |  |  |
|----------------------------------------------------------------------------------------------------|-------------------|---------------------|----------|--|--|
| SZOLGÁLTAT/                                                                                                    |                   | SZNÁLÓI             | FIÓK     |  |  |
| $\mathbf{T}$                                                                                                    |                   |                     |          |  |  |
|                                                                                                    |                   |                     |          |  |  |
|                                                                                                    |                   |                     |          |  |  |
| Bejelentkezve: Patocskai Zoltán                                                                                       | jelszóváltozta    | tās Kijele          | entkezés |  |  |
|                                                                                                    | ldőpont foglalása |                     |          |  |  |
| Foglalt - aktív időpontok l <mark>i</mark> stája                                                                      | Élő foglalásaim   |                     |          |  |  |
| Időablak Rendszám Művelet                                                                                             | Archív lista      |                     |          |  |  |
| 1. 2025.05.12. 08:00 - 09:00 <u>TEST001</u> Konténer leadás <u>Tórlés</u> időpont módosítás <u>Rendszám módosítás</u> |                   |                     |          |  |  |
|                                                                                                    | Central Europe    | unded by<br>uropean | Union    |  |  |
|                                                                                                    |                   |                     |          |  |  |

#### 3) Időpont módosítás

Aktív időpontfoglalás idejének a módosítása:

Foglalt - aktív időpontok listája

|                                                                                                    |                     | a se a se                  |                      |                         | NAME AND ADDRESS      |
|----------------------------------------------------------------------------------------------------|---------------------|----------------------------|----------------------|-------------------------|-----------------------|
| 125.05.12. 08:00 - 09:0                                                                                             | 0 <u>TESTOOT</u>    | Kontener lead              | is <u>tories</u>     | idopont modos           | itas Renoszam         |
|                                                                                                    |                     |                            |                      |                         |                       |
|                                                                                                    |                     |                            |                      |                         |                       |
|                                                                                                    |                     |                            |                      |                         |                       |
|                                                                                                    |                     |                            |                      |                         |                       |
|                                                                                                    |                     |                            | <                    |                         | -                     |
|                                                                                                    |                     |                            | 1.0                  |                         |                       |
|                                                                                                    |                     |                            |                      |                         |                       |
| Időpont                                                                                                    | módoc               | ítác                       |                      | AL                      |                       |
| ιασροπι                                                                                                    | nouos               | ILdS                       |                      |                         |                       |
|                                                                                                    |                     | 20                         |                      |                         |                       |
| Ren                                                                                                    | dszam TESTO         | 01                         | 00.00                |                         |                       |
| 10                                                                                                    | oablak 2025.        | majus 12. netfo 8:00       | 09000                |                         |                       |
| ELŐZŐ HÉ                                                                                                    | т                   | MOST                       |                      | KÖVE                    | tkező hét             |
| 2025 miles 12 to 1                                                                                                  | 7.00 09.00          |                            |                      |                         |                       |
| 2025. majus 13. kedd                                                                                                | 7:00 - 08:00        |                            |                      |                         |                       |
|                                                                                                    |                     |                            |                      |                         |                       |
|                                                                                                    | Hétfő<br>2025.05.12 | Kedd 2025.05.13            | Szerda<br>2025.05.14 | Csütörtök<br>2025.05.15 | Péntek<br>2025.05.16  |
| 5:00 - 6:00                                                                                                    | 4                   | 4                          | 4                    | 4                       | 4                     |
| 6:00 - 7:00                                                                                                    | 4                   | 4                          | 4                    | 4                       | 4                     |
| 7:00 - 8:00                                                                                                    | 4                   | (4)                        | 4                    | 4                       | 4                     |
| 8:00 - 9:00                                                                                                    | 3                   | (4)                        | -4                   | .4                      | 4                     |
| 9:00 - 10:00                                                                                                    | 4                   | 4                          | 4                    | 4                       | 4                     |
| 10:00 - 11:00                                                                                                    | 4                   | 4                          | 4                    | 4                       | 4                     |
| 11:00 - 12:00                                                                                                    | 4                   | 4                          | 4                    | 4                       | 4                     |
| 12:00 - 13:00                                                                                                    | 4                   | 4                          | 4                    | 4                       | 4                     |
|                                                                                                    | 4                   | 4                          | 4                    | 4                       | 4                     |
| 13:00 - 14:00                                                                                                    |                     |                            | 4                    | 4                       | 4                     |
| 13:00 - 14:00<br>14:00 - 15:00                                                                                      | 4                   | 4                          | 1.11                 |                         |                       |
| 13:00 - 14:00<br>14:00 - 15:00<br>15:00 - 16:00                                                                     | 4                   | 4                          | 4                    | 4                       | 4                     |
| 13:00 - 14:00<br>14:00 - 15:00<br>15:00 - 16:00<br>16:00 - 17:00                                                    | 4 4 4               | 4 4 4                      | 4                    | 4                       | 4                     |
| 13:00 - 14:00<br>14:00 - 15:00<br>15:00 - 16:00<br>16:00 - 17:00<br>17:00 - 18:00                                   | 4<br>4<br>4         | 4 4 4 4 4                  | 4 4 4                | 4 4 4                   | 4 4 4                 |
| 13:00 - 14:00<br>14:00 - 15:00<br>15:00 - 16:00<br>16:00 - 17:00<br>17:00 - 18:00<br>18:00 - 19:00                  | 4 4 4 4 4 4         | 4 4 4 4 4                  | 4 4 4 4              | 4 4 4 4 4               | 4 4 4 4 4             |
| 13:00 - 14:00<br>14:00 - 15:00<br>15:00 - 16:00<br>16:00 - 17:00<br>17:00 - 18:00<br>18:00 - 19:00<br>18:00 - 20:00 | 4 4 4 4 4 4 4 4 4   | 4<br>4<br>4<br>4<br>4<br>4 | 4 4 4 4 4 4 4        | 4 4 4 4 4 4 4 4         | 4<br>4<br>4<br>4<br>4 |

Időpont módosításról visszaigazoló e-mail-t küldünk az ügyfél e-mail címére:

#### MAHART Container Center időpontfoglalás -- időpont módosítás

| Foglalási azonosító | gqo5rXeL3NQngxRmkdWudr            |
|---------------------|-----------------------------------|
| Rendszám            | TEST001                           |
| ldőablak            | 2025. május 13. kedd 7:00 - 08:00 |
|                     |                                   |
|                     |                                   |
| _                   | (anti-anti-anti-                  |
|                     | Contener leadas                   |
| Konténerszám        | MCCU5454547                       |
| Rakomány            | ūres                              |
| Méret               | 40'                               |

Jelen foglalás a nyilvántartás jelen állapotát tükrözi. Az időközbeni változásokért nem tudunk felelősséget vállalni, mert követnünk kell a konténer felett rendelkező ügyfél mindenkori utasítását.

#### 4) Rendszám módosítása

Aktív időpontfoglalás esetén rendszám módosítása:

| Bejelentkezve: Patocskal Zoltán                                                | Jelszóváltoztatás Kijelentkezés<br>Időpont foglalása |
|--------------------------------------------------------------------------------|------------------------------------------------------|
| Foglalt - aktív időpontok listája                                              | Élő foglalásaim                                      |
| ldőablak Rendszám Művelet                                                      | Archív lista                                         |
| 1. 2025/05/13/ 07/00 - 08/00 [ES100] Kontener leadas 10/08/ 10/09/01 modositas | Co-funded by<br>CENTRAL EUROPE                       |
| Ł                                                                              | ACCESSMILE                                           |
| Bejelentkezve: Patocskai Zoltán                                                | Jelszóváltoztatás Kijelentkezés                      |
|                                                                                | ldőpont foglalása                                    |
| Rendszám módosítás                                                             | Élő foglalásaim                                      |
|                                                                                | Archív lista                                         |
| Rendszám TEST001                                                               |                                                      |
| lj rendszám<br>UJTEST999                                                       | CENTRAL EUROPE Co-funded by the European Union       |
| Rendszám módosítása                                                            | ACCESSMILE                                           |

Rendszám módosításról visszaigazoló e-mail-t küldünk az ügyfél e-mail címére:

| időpontfog<br>módosítás  | lalás rendszám                         |
|--------------------------|----------------------------------------|
| Foglalási azonosító      | gqo5rXeL3NQngxRmkdWudr                 |
| Rendszám                 | UJTEST999                              |
| ldöablak                 | 2025. május 13. kedd 7:00 - 08:00      |
|                          |                                        |
| Konténerszám             | Konténer leadás<br>MCCU5454547         |
| Konténerszám<br>Rakomány | Konténer leadás<br>MCCU5454547<br>üres |

Jelen foglalás a nyilvántartás jelen állapotát tükrözi. Az időközbeni változásokért nem tudunk felelősséget vállalni, mert követnünk kell a konténer felett rendelkező ügyfél mindenkori utasítását.

## **ARCHÍV** lista

A teljesült vagy elmulasztott időablakok listáját tartalmazza, amely felületen van lehetőség rendszámra és időintervallumra szűrni:

| Bejele | ntkezve: Patocskai Zoltán |          |                            |                          |                   | Jelszóváltoztatás | Kijelentke. |
|--------|---------------------------|----------|----------------------------|--------------------------|-------------------|-------------------|-------------|
|        |                           |          |                            |                          | Időpont foglalása |                   |             |
|        |                           |          |                            |                          | idoponi iogialasa |                   |             |
| Arc    | hív lista                 |          |                            |                          | Élő foglalásaim   |                   |             |
|        | and nota                  |          |                            |                          |                   |                   |             |
| Rends  | zám                       |          |                            |                          | Archív lista      |                   |             |
|        |                           |          |                            |                          |                   |                   |             |
| dősza  | k kezdete                 |          |                            |                          |                   |                   |             |
| 2025   | április 11                |          |                            |                          |                   |                   |             |
|        |                           |          |                            |                          |                   |                   |             |
| dősza  | ak vége                   |          |                            |                          |                   |                   |             |
| 2025   | május 11                  |          |                            |                          |                   |                   |             |
|        |                           | Kereçás  |                            |                          |                   |                   |             |
|        |                           |          |                            |                          |                   |                   |             |
| követ  | kező ugrás                |          | 20 találat laponké         | nt 🗙 1 - 20   24 találat |                   |                   |             |
|        |                           |          |                            |                          |                   |                   |             |
| 1      | Időablak                  | Rendszám | Művelet<br>Konténer leadás | Allapot                  |                   |                   |             |
| 2      | 2025.05.08.15:00 - 16:00  | AAA111   | Konténer felvétel          | Teljesitve               |                   |                   |             |
| 3.     | 2025.05.08. 15:00 - 16:00 | AAKG564  | Konténer leadás            | Teliesitve               |                   |                   |             |
| 4.     | 2025.05.08. 14:00 - 15:00 | AAKG564  | Konténer leadás            | Teljesitve               |                   |                   |             |
| 5.     | 2025.05.08. 08:00 - 09:00 | AAKG564  | Konténer leadás            | Elmulasztva              |                   |                   |             |
| 6.     | 2025.05.07. 10:00 - 11:00 | AAKG564  | Konténer leadás            | Teljesitve               |                   |                   |             |
| 7.     | 2025.05.06.09:00 - 10:00  | AAKG564  | Konténer leadás            | Teljesitve               |                   |                   |             |
| 8.     | 2025.04.30. 14:00 - 15:00 | AAKG564  | Konténer leadás            | Teljesitve               |                   |                   |             |
| 9.     | 2025.04.29. 15:00 - 16:00 | AAKG564  | Konténer leadás            | Teljesitve               |                   |                   |             |
| 10.    | 2025.04.29. 14:00 - 15:00 | AAKG564  | Konténer felvétel          | Teljesitve               |                   |                   |             |
| 11.    | 2025.04.29. 12:00 - 13:00 | AAKG564  | Konténer leadás            | Teljesitve               |                   |                   |             |
| 12.    | 2025.04.28. 14:00 - 15:00 | AAKG564  | Konténer leadás            | Teljesitve               |                   |                   |             |
| 13.    | 2025.04.28. 10:00 - 11:00 | AAKG564  | Konténer leadás            | Teljesitve               |                   |                   |             |
| 14.    | 2025.04.25. 17:00 - 18:00 | AAKG564  | Konténer felvétel          | Teljesitve               |                   |                   |             |
| 15.    | 2025.04.25. 14:00 - 15:00 | AAKG564  | Konténer felvétel          | Teljesitve               | latorrag          | the Columbu       | hur         |
| 16.    | 2025.04.25. 13:00 - 14:00 | AAKG564  | Konténer leadás            | Teljesitve               | CENTRAL EUROPE    | the Europe        | an Unio     |
| 17.    | 2025.04.25. 11:00 - 12:00 | AAKG564  | Konténer leadás            | Teljesitve               |                   |                   |             |
| 18.    | 2025.04.25. 10:00 - 11:00 | AAKG564  | Konténer leadás            | Teljesitve               |                   | -                 |             |
| 19.    | 2025.04.24.08:00 - 09:00  | AAKG564  | Konténer leadás            | Teljesitve               |                   | ACCI              | ESSMIL      |
| 20.    | 2025.04.23. 13:00 - 14:00 | AAA111   | Konténer leadás            | Teljesitve               |                   |                   |             |

MAHART CONTAINER CENTER

## ÁLTALÁNOS INFORMÁCIÓK AZ IDŐABLAK FOGLALÁSHOZ:

- Rendszám mezőben ellenőrizzük a kitiltott rendszámokat
- Konténerszámok helyességét ellenőrizzük konténerszám ellenőrző algoritmussal
- Két konténer foglalása esetén méret ellenőrzés
- Felszabszám mező hossza max. 17 karakter lehet
- Egy rendszámnak naponta csak kétszer lehet sikeres időablak foglalása és azok között is el kell telnie 4 órának
- Egy konténerszámra csak egy időablak foglalása lehetséges műveletenként (Leadás, Felvétel)
- Besoroló parkoló nyitvatartása: hétköznapokon 05:00 21:00 óra között Időpontfoglalási lehetőségek a besoroló parkoló nyitva tartásához igazodnak.

## BESOROLÓ PARKOLÓ - FONTOS INFORMÁCIÓK

Időpontfoglaló rendszerhez kapcsolódóan kialakításra került a Szabadkikötő területén a Szikratávíró úton (Félpótkocsi terminálunk szomszédságában) egy BESOROLÓ PARKOLÓ, ahova az összes Terminálra érkező járműnek (kivéve félpótkocsik) be kell hajtania.

A parkoló Google Map alkalmazásban megtekinthető pozíciója QR kód), és azonosítást segítő képek:

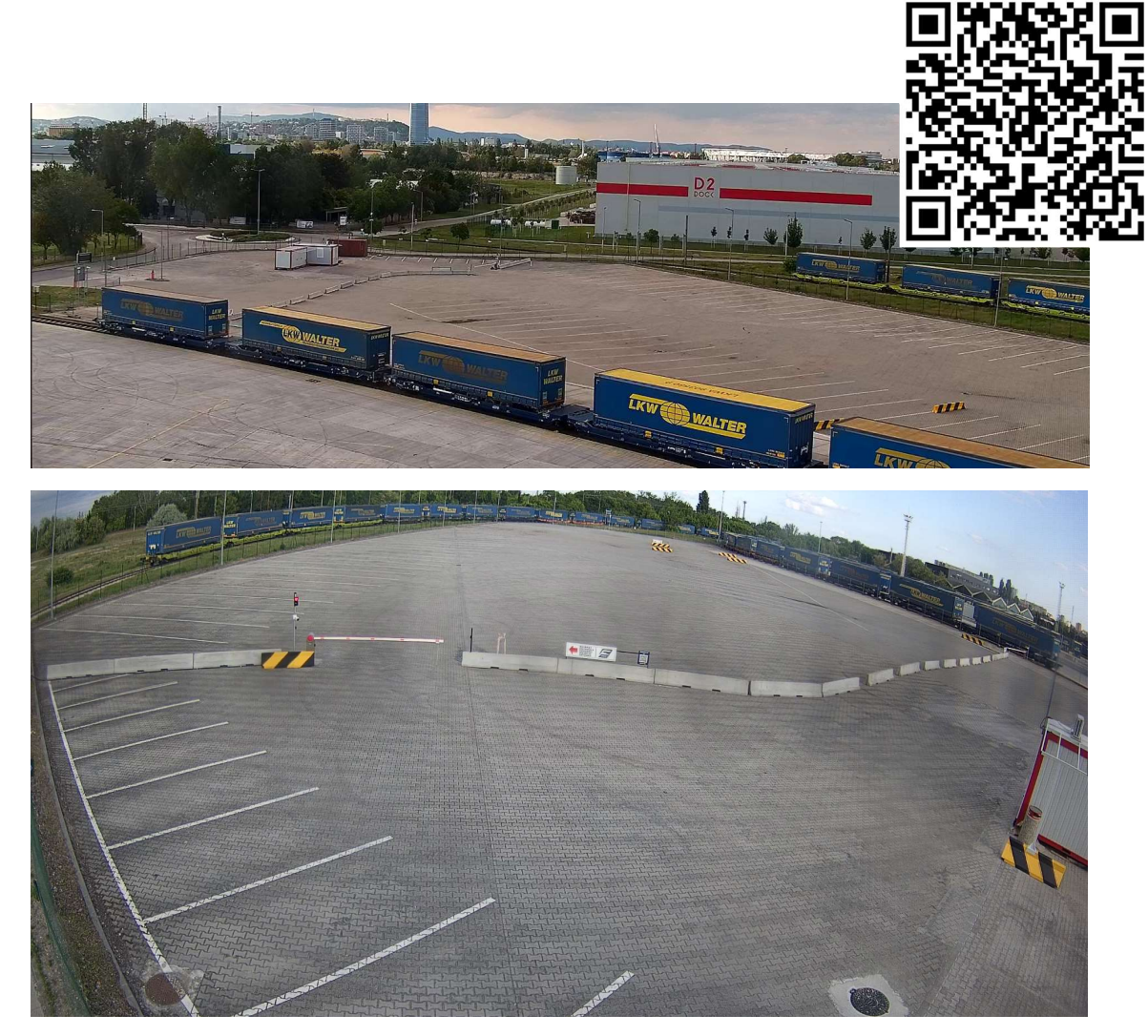

### 1) BESOROLÓ PARKOLÓ – ellenőrző pont

Minden egyes Terminálunkra érkező járműnek (kivéve félpótkocsi) legelőször a Besoroló parkoló ellenőrző pontjánál meg kell állnia:

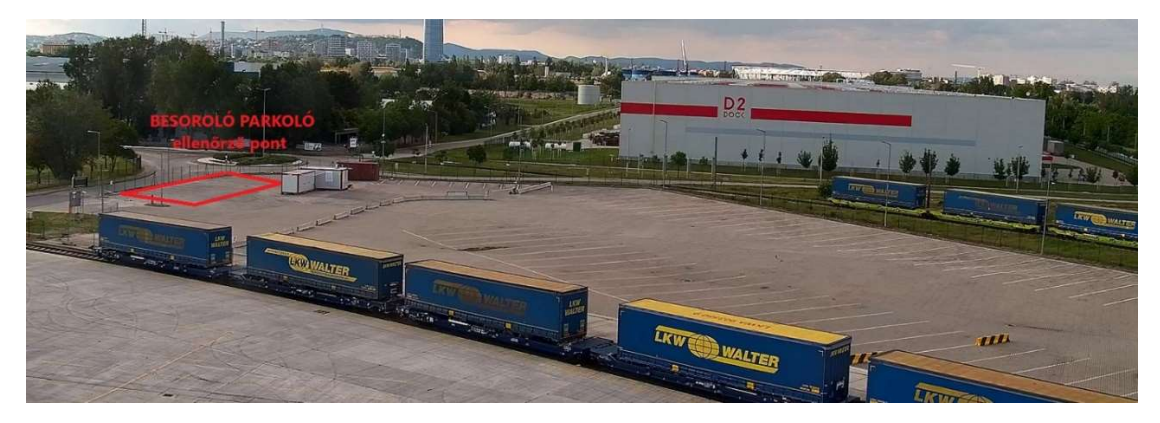

### 2) Termináli művelet (Leadás/Felvétel) jogosságának ellenőrzése

Mahart Container Center munkavállalója Mobil Applikáció segítségével ellenőrzi, hogy az adott jármű jogosult-e az adott termináli műveletre (Leadás/Felvétel).

a) Amennyiben rendszám ki van tiltva a Terminálról vagy nem jogosult az adott műveletre (Leadás/Felvétel) a Terminálunkon, akkor el kell hagynia a Besoroló parkolót, illetve a Szabadkikötő területét

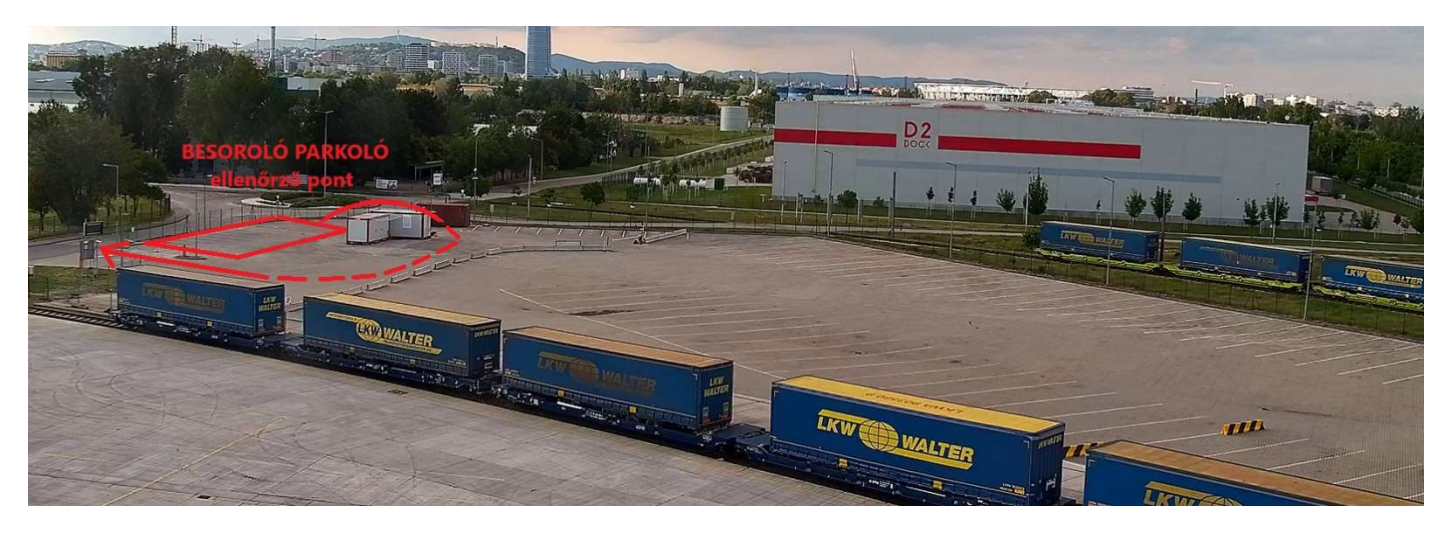

 b) Amennyiben a jármű jogosult a Termináli műveletre, akkor be kell hajtania a Besoroló parkolóba:

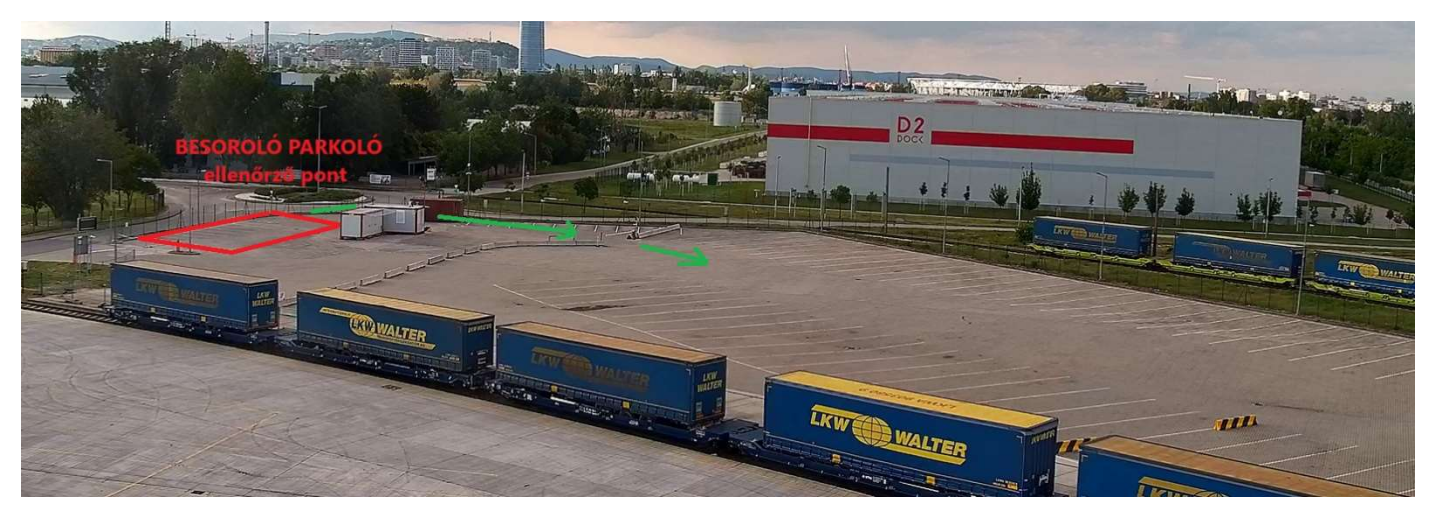

### 3) Jármű behívása a Terminálra

Besoroló parkolóból történik a járművek behívása a Terminál bevizsgáló sávjaihoz (ahova jelenleg megérkeznek a tehergépkocsik).

a) A behívott rendszámok megjelenítésre kerülnek a külső parkolóban, a terület két különböző pontján elhelyezett kijelzőin:

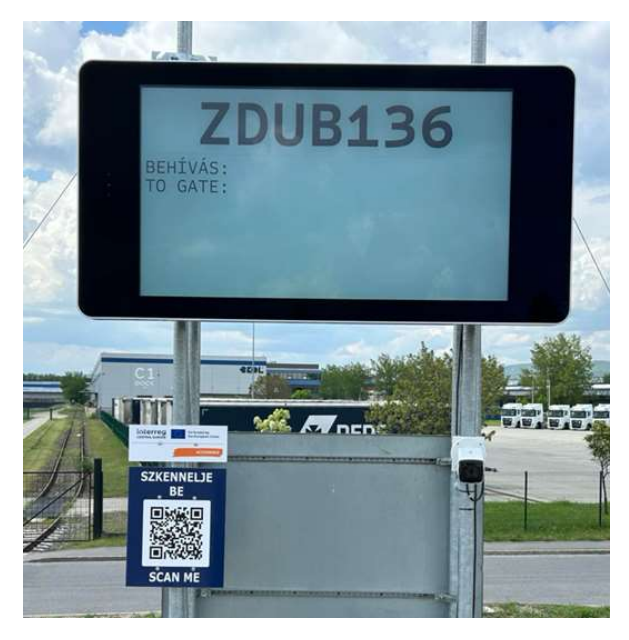

 b) Valamint lehetőségük van a sofőröknek egy QR kód beolvasása és a saját rendszám megadása mellett mobiltelefonon is nyomon követni a behívást.

(Irodakonténer, bejárati sorompó, valamint mindkét kijelző alatt elhelyezésre került a QR kód):

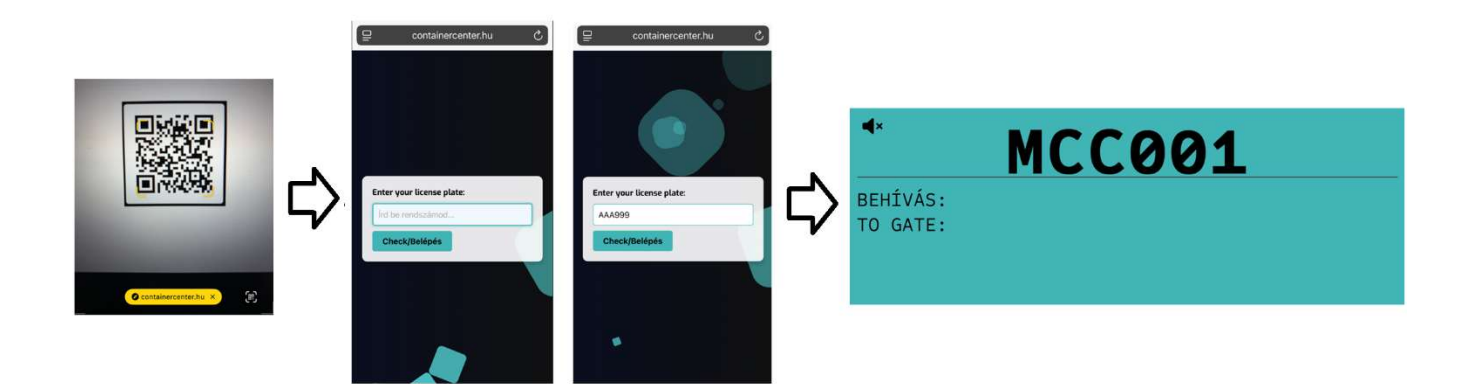

c) Amikor behívásra került a Terminálra a jármű, a kijárati sorompóhoz állva a rendszámfelismerő rendszer automatikusan fel fogja nyitni a sorompót. (amennyiben nem történt behívás a rendszámra, nem fog felnyílni a parkoló kijárati sorompója).

### 4) Behívást követő bevizsgálás

Behívást követően 30 perc áll rendelkezésére a járműnek, hogy a Besoroló parkolóból a Bevizsgáló sávhoz hajtson és bevizsgálásra kerüljön, különben érvényét veszti a behívás és nem hajthat be a Terminálra, hanem a Jobbra Ki sávban el kell hagynia a Bevizsgáló sávot.

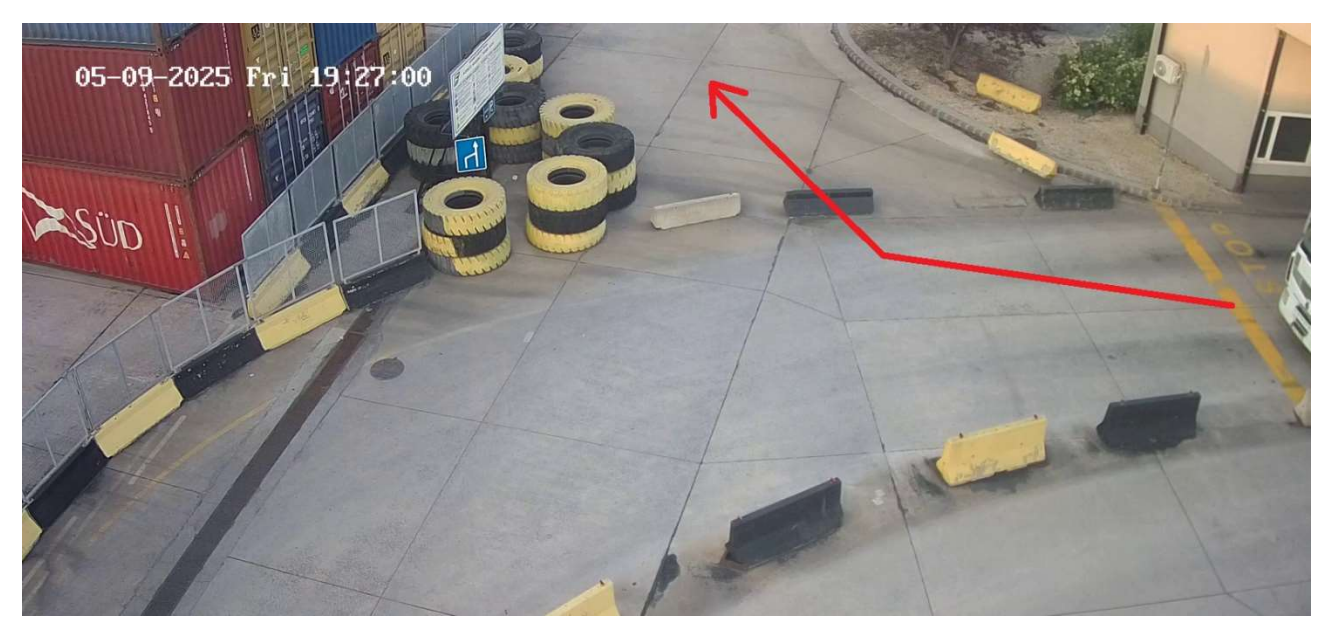

Jobbra KI sávot kell használnia azon járműveknek is, aki nem lett behívva a külső parkolóból (nem járt a külső parkolóban).

#### Besoroló parkoló nyitva tartásán kívüli időszakban nem kell a járműveknek a Besoroló parkolót igénybe venni, hanem egyből a Bevizsgáló sávokhoz hajthatnak!